### 中央机关及其直属机构

# 2015年考试录用公务员网上报名确认系统(上海考区)

## 网上确认流程说明

上海考区确认系统网址: <u>http://Wsqr.21cnhr.gov.cn</u>

提示:因国内大部分银行不支持除 Internet Explorer 之外的其它浏览器,因此建议考生直接使用高版本 Internet Explorer 浏览器使用本系统。Chrome、Firefox 等浏览器用户,如能解决支付问题,也可使用这些浏览器来使用本系统。本系统尚未通过移动设备相关浏览器的测试,不建议考生使用移动设备使用本系统! 如用户在使用本系统时遇到异常的,请首先换用 Firefox 浏览器尝试操作,进入支付环节时再使用 Internet Explorer 浏览器进行操作。

请在仔细阅读本须知后,按如下步骤进行: (提示:本文件中的图片仅供参考,一切内容以确认系统实际内容为准)

| 第一步: | 使用报名序号和身份证号登录确认系统 |
|------|-------------------|
|      |                   |

| 20                                                                         | 中央机关及其宜属机构<br>)15年考试录用公务员网上报名确认系统<br>(Lipeige)                                                                                                    |
|----------------------------------------------------------------------------|----------------------------------------------------------------------------------------------------|
| 欢迎您使用<br>一、您<br>怎<br>一、您<br>二、他<br>日<br>过<br>了<br>了<br>2、网上报<br>3、已准备<br>一 | 今生由此进入           一           一           一           一           一           一           一           一           一           一           一           一           一           一           一           一           一           ●           ●           ●           ●           ●           ●           ●           ●           ●           ●           ●           ●           ●           ●           ●           ●           ●           ●           ●           ●           ●           ●           ●           ●           ●           ●           ●           ●           ●           ●           ●           ●           ●           ●           ●           ● </th |
|                                                                            | 上海市人力溶液和社会保障局                                                                                                    |

如果您不知道自己的报名序号可输入 身份证号 后点击 查询序号 如查询反馈结果为身份证号不存在,一般是因为考生不属于上海考区或身份证号输错。

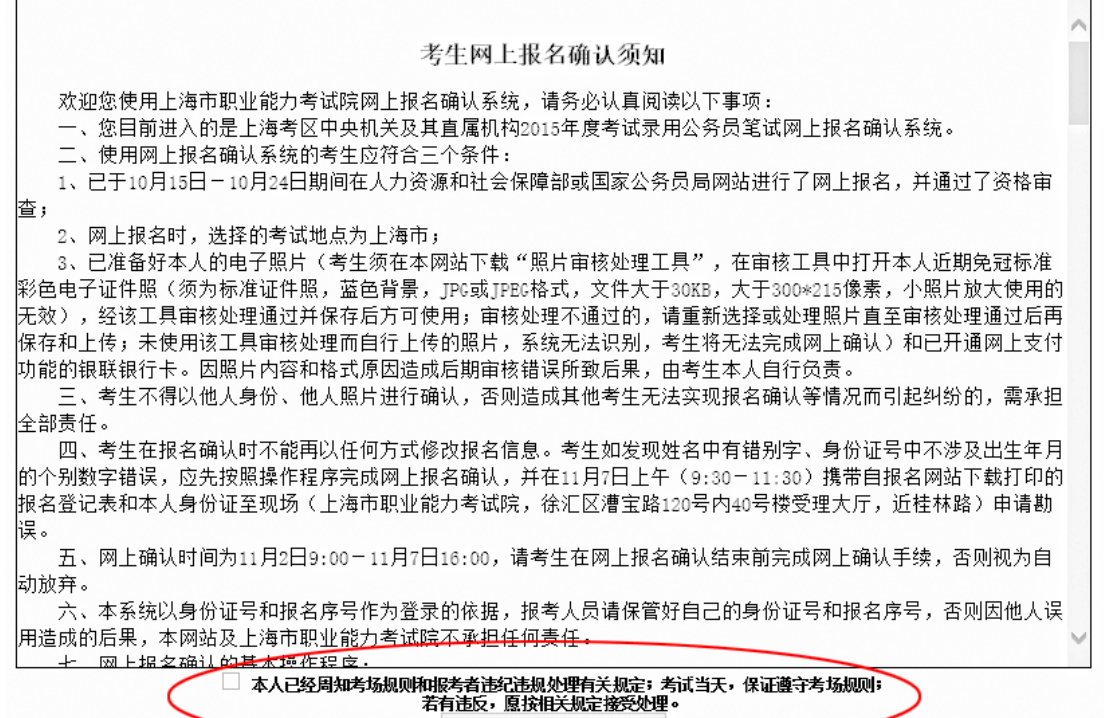

我已完全了解>>(-59秒)

第一次进入报名系统,阅读有关须知和文件,并做诚信承诺,勾选"本人已周知......",等 待倒计数结束后点击"我已完全了解"进入系统。

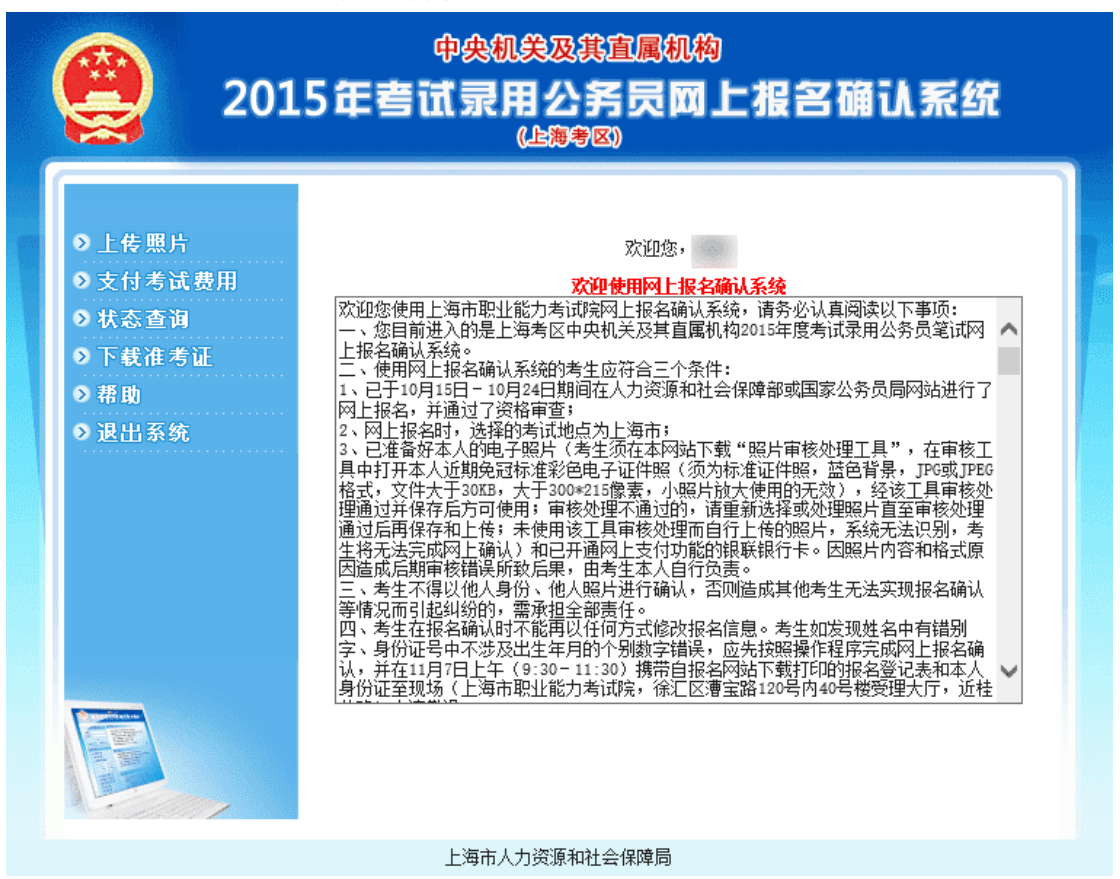

#### 第二步:照片上传

| 201                                                                                                   | 中央机关及其宜属机构<br>5年考试录用公务员网上报名确认系统<br>(Limit SC)                                                                                                    |
|----------------------------------------------------------------------------------------------------|----------------------------------------------------------------------------------------------------|
| <ul> <li>〕上传照片</li> <li>〕支付考试费用</li> <li>〕状态查询</li> <li>〕下载准考证</li> <li>〕帮助</li> <li>〕退出系统</li> </ul> | ▶       上传照片         」浏览       上传         」浏览       上传         」浏览       上传         」》       上传         」注意. 重复上传将会覆盖。原有照片       只接受打了具处理名的照片:         口接预用照片处理T具处理名的照片:       本系统只接受处理T具处理名的照片:         本系统只接受处理T具处理名的照片:       重新上传照片后、如未着到新照片请按:5 刷新         ●       死还没有上传过照片,请尽快上传!         照片格式方口:6、诸传用照片达型TL有处理3的原始照       片.然后16处理TL有处理30的原始照         ●       死还没有上传过照片,请尽快上传!         照片格式方口:0、清使用些活动理:       小子、香利用         ●       死还没有上传过照片,请尽快上传!         服片格式方口:0、清代情式完成的情点。       片.然后16处理TL有处理30的原始照         月、常是一件为理30的图片。       新新 |
|                                                                                                    | 上海市人力资源和社会保障局                                                                                                    |

进入照片上传后,点击 浏览 按钮并在计算机中选择自己的照片,然后点击 **上传** 按钮上传 照片。请注意,本系统仅接受经过照片处理工具处理后的照片,未经处理的照片系统一概不 接受!照片处理工具可以在上传照片栏目中下载!

| 2015                                                                                                    | 中央机关及其宣属机构<br>年考试录用公务员网上报名确认系统<br>(止簿考区)                                                                                                    |
|----------------------------------------------------------------------------------------------------|----------------------------------------------------------------------------------------------------|
| <ul> <li>&gt; 上传照片</li> <li>&gt; 支付考试费用</li> <li>&gt; 状态查询</li> <li>&gt; 下载准考证</li> <li>&gt; 帮助</li> <li>&gt; 退出系统</li> </ul> | 上传照片           生 找的照片 点击放大           上传           浏览           上传           注意.重复上传将会覆盖原有照片           只接受.FPEG格式照片(文件扩展名为.JPEG),           清使用照片处理了具处理(效利原始照片文件, |
|                                                                                                    | 然后上传处理工具处理后的照片。<br>本系统只接受处理工具处理后的照片。<br>重新上传照片后,如未看到新照片请按FS刷新<br>② 念已经成功上传照片<br>③ 念已经成功上传照片<br>③ 》》》》请自行确认后方可支付考试费用<br>点击链接进行照片确认                                |

上海市人力资源和社会保障局

上传成功后,请核实自己的证件照是否符合要求。如确认无误请点击 >>>>**请自行确认照片 是否符合要求<<<<** 链接进行照片自行确认。

(请务必上传本人的证件照,不要将艺术照、风景照、合影或者其他人的照片传上来,否则 后果自负!)

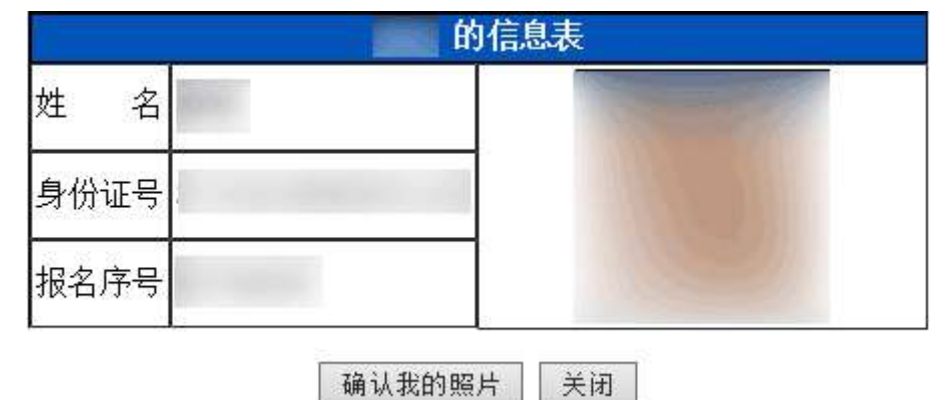

在察看确认自己的照片符合要求后点击按钮 确认我的照片,进入网上支付考试费用。如照 片有问题请重新上传。

## 第三步:网上支付

1、符合减免考试费用条件的家庭困难考生的考生,请选择"是",否则请选择"否"。申请减免费用的考生请根据说明携带相关证明按时办理现场确认手续。

| <ul> <li>&gt; 上传照片</li> <li>&gt; 支付考试费用</li> <li>&gt; 支付考试费用</li> <li>● 次 ④ 否 提交</li> <li>● 予報</li> <li>● 予報助</li> <li>&gt; 退出系统</li> </ul> | 201                                                                                                    | 中央机关及其宣属机构<br>5年考试录用公务员网上报名确认系统<br>(Line)     |
|----------------------------------------------------------------------------------------------------|----------------------------------------------------------------------------------------------------|-----------------------------------------------|
|                                                                                                    | <ul> <li>● 上传照片</li> <li>● 支付考试费用</li> <li>● 状态查询</li> <li>● 下载准考证</li> <li>● 帮助</li> <li>● 退出系统</li> </ul> | 您是否是农村特困大学生或城市低保人员需要申请免除考试费用?<br>○ 是 ● 否   提交 |
|                                                                                                    |                                                                                                    |                                               |

2、 点击银联标志,进入银联电子支付系统平台。(如在银联支付系统中遇到问题请拨打网上支付咨询电话: 95534-6)

|                        | (المتعاري المتعر)                            |
|------------------------|----------------------------------------------|
| 上传照片<br>支付考试费用<br>状态查询 | 您还未缴纳考试费用,请在下列在线支付平台中选择一个并完成支付<br>(点击支付平台图标) |
| >下载准考证                 | 请选择支付平台                                      |
| ▶ 帮助<br>▶ 退出系统         | UnionPay<br>银联在线支付                           |
|                        | 您需要支付100元考试费用                                |
|                        | 我要,申请/取消申请,减免考试费用                            |
|                        |                                              |

上海市人力资源和社会保障局

在出现的页面中再次点击银联标志。(考试费用为100元或145元,根据考试科目数量而定)

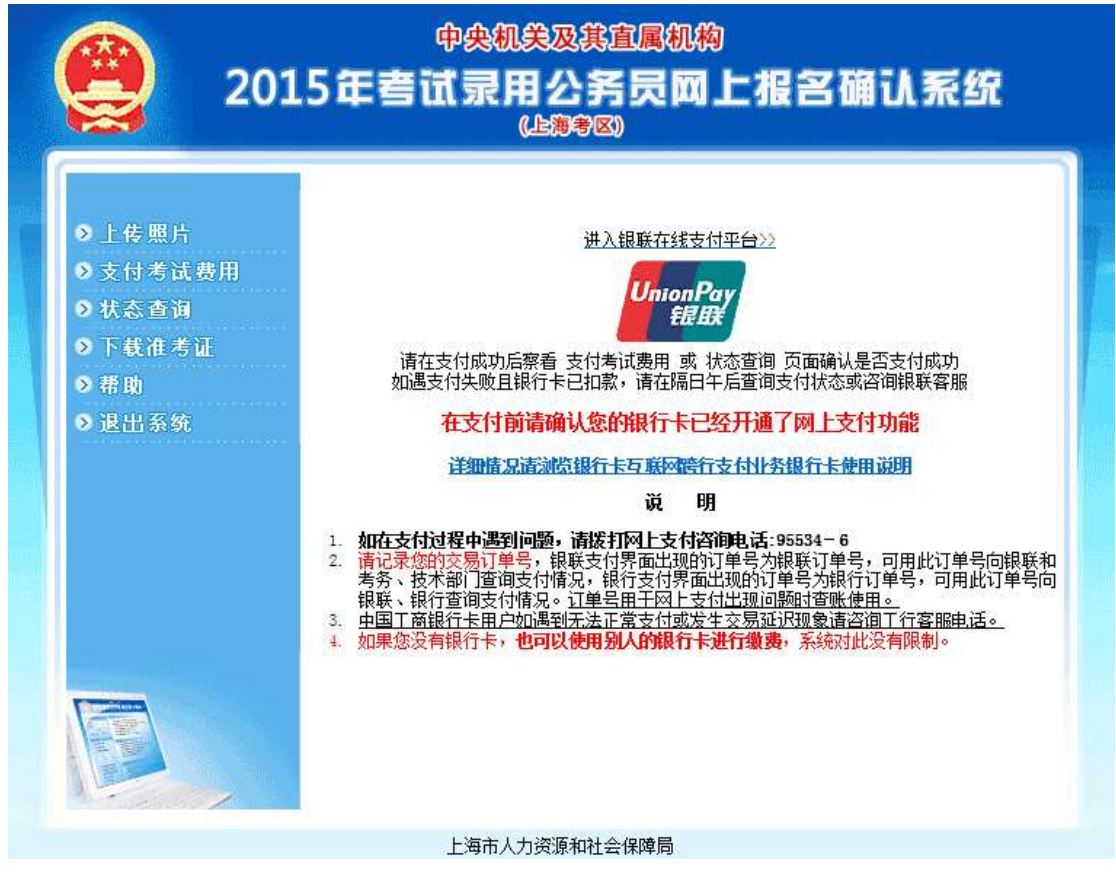

系统将会打开一个支付考试费用的窗口,同时会弹出银联支付平台界面。

支付考试费用

- 中央机关及其直属机构2015年考试录用公务员网上报名确认系统(上海考区)

弹出窗口被拦截,请点击此处打开支付窗口

假如出现上图却没有看到银联支付平台界面的,请点击第三个按钮"我没有看到弹出窗口" 直接进入银联支付平台。

假如出现下图同时没有看到银联支付平台界面的,请点击 "点击此处打开支付窗口"。

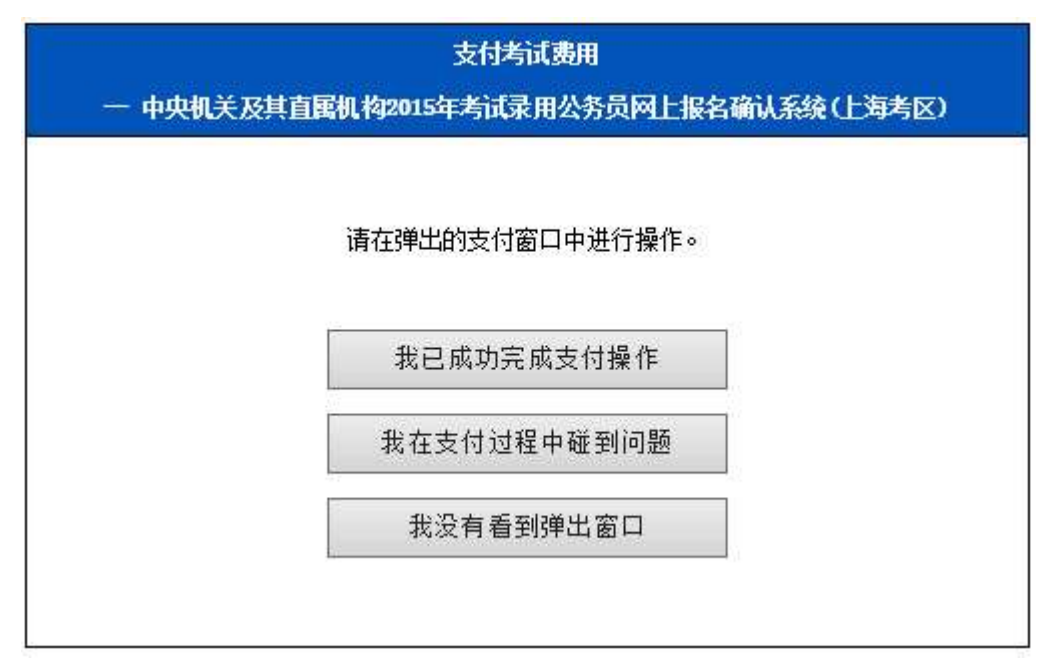

3、在弹出的银联电子支付平台中选择银行卡,阅读支付相关说明,然后根据提示填写银行 卡号和密码等信息。根据所选银行卡不同,出现的界面也会不同。如在此界面出现问题请联 系网上支付咨询或发卡行客服电话。

请在此页面的左边部分中确认自己需要支付的费用和信息是否正确。在右边部分中选择具体银行进入银行支付系统。

| CHINAPAY                                  | (一文山华目        | and the second second |                            |                           |
|-------------------------------------------|---------------|-----------------------|----------------------------|---------------------------|
| 1986本自己                                   | 10/13/9       |                       |                            |                           |
| 商户田: \$0\$0\$0002100277                   | 5 国有银行        |                       |                            |                           |
| 局户名称: 上海市职业能力考试现                          |               | <b>③中用未止保行</b>        | C @@#101819                | @ takt                    |
| 町戸订単号:<br>                                | 8. 全国性商业银行    |                       |                            |                           |
| 13年五級1 100.00元<br>日订单完水: 1410241024581813 | @####         |                       | ()LARSAGA                  | STRANT                    |
| 中央机关及其直翼机构2015                            | (四川梁田行        | Rank +REARD           |                            | □ 深圳发展銀行                  |
| 订単描述: 年考试染用公券员考试應用<br>来付/と資券の、参生          | 白克流动作         |                       | NAME OF CONTRACT           | 中国亚安                      |
|                                           | STANAHEMA     | Clane Boha Bank       | and an and a second second |                           |
| 1) 単油还甲会与明考试<br>名教和古村会过弗田的                | 地方性商业银行       |                       |                            |                           |
| 老牛姓名,请老牛白行                                | C INCHARD     | C#28281               | <b>副</b> 阿凡福行              | ● 大连關行                    |
| 核对是否准确。                                   | OCHWH2        | ◆ 許慕強行                | SARGANEROS                 | ○ Ⅲ州银行                    |
| Contract of the second second             | <b>◎ 漢口銀行</b> | 發現機動用社                | Q 2.9.8.0                  | ⑦ 空熱阻打                    |
|                                           | DI 宝具织行       | ◎素差銀行                 | COLUMN AND                 |                           |
|                                           | () ########   |                       | O4++4+4.1                  | 彩上操服行                     |
|                                           | N 宁夏银行        | @东宫市两空银门              | 1 美索銀行                     | 0 ±5+144.1                |
|                                           | @ 芥澈银汗        | S 九江银行                | ③徽商银行                      | O LART                    |
|                                           | C. BERRITARD  | Pie anconnes          | <b>③上海农商银行</b>             | C TATERAGE                |
|                                           | ()            | > Lagarta             | () 期間武信社                   | Contraction of the second |
|                                           | 8. 其它银行       |                       | THE REAL PROPERTY.         |                           |
|                                           |               |                       | 1 100 10 100 100 100       | W root a structure        |

4、完成网上支付后,状态查询结果将变为"已上传照片"、"已支付考试费用" (申请减免费用的考生此处将会看到提示如何办理减免手续的相关信息)

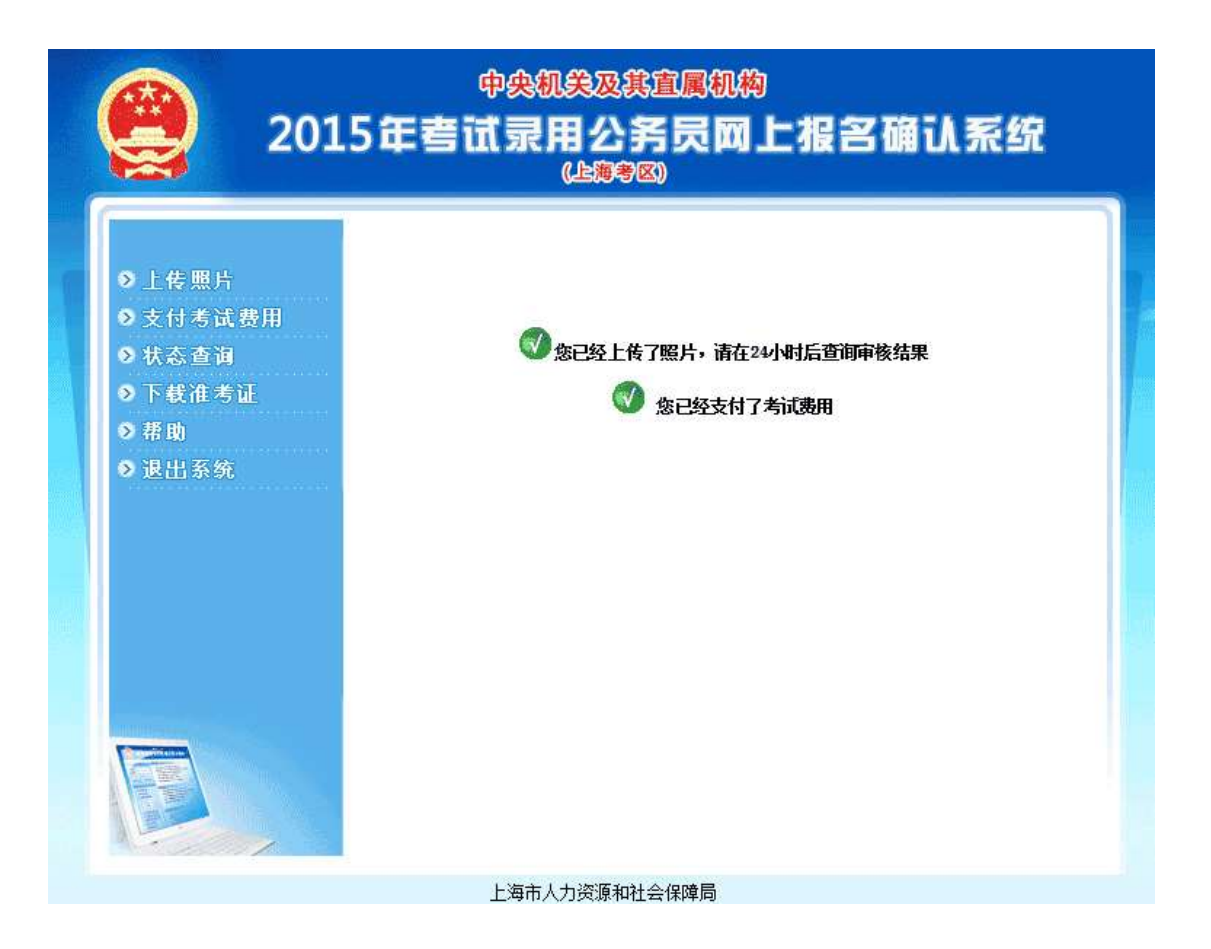

### 第四步: 查看确认状态

请在完成上述操作 24 小时后再次登录本系统,查看照片审核结果,如照片通过审核,则网 上确认工作结束。

如未通过审核请重新上传照片,请注意,照片底色必须为蓝色。

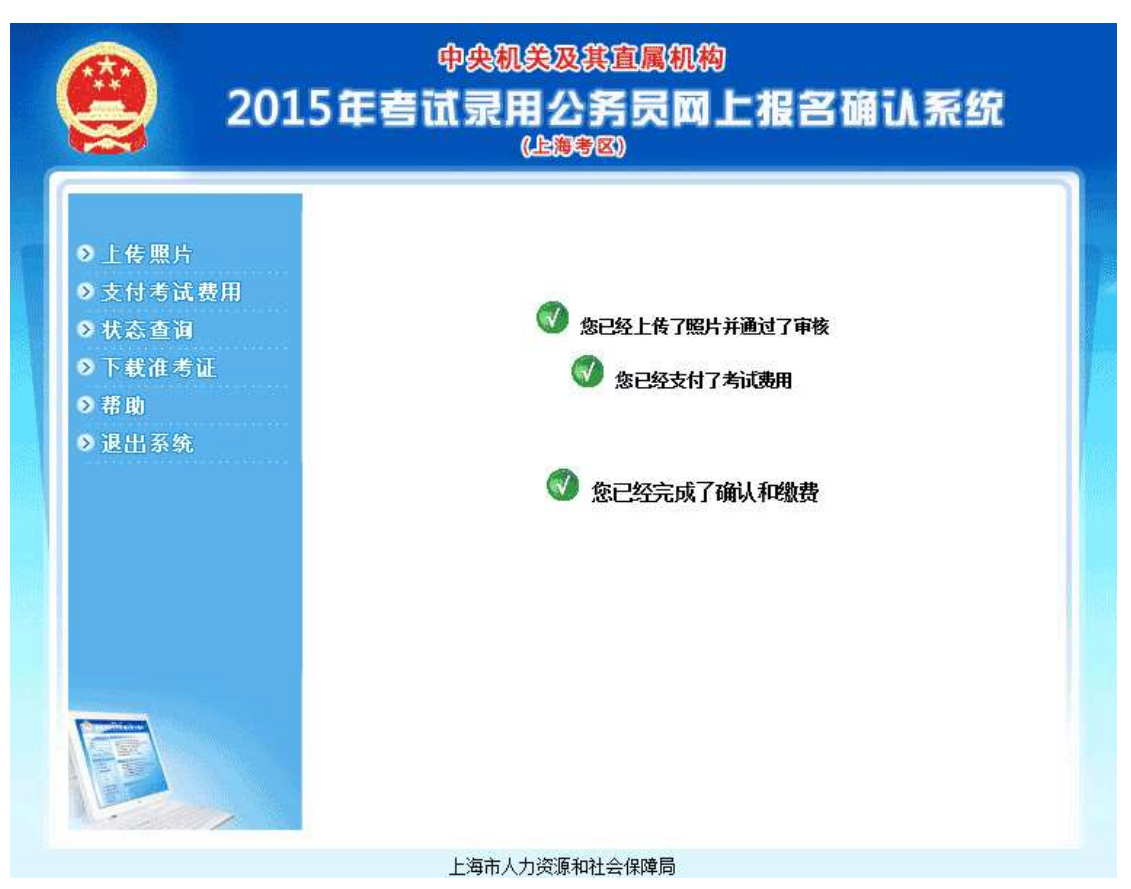

至此网上报名确认与缴费全部完成。请于规定的时间内使用本系统下载准考证。